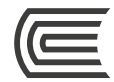

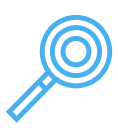

# **Quiosco Virtual** Guía de uso

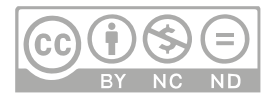

#### Oficina

Hub de Información

# Corporación Educativa Continental

Guía publicada con fines de usabilidad interna Lima, 2020

# **Quiosco Virtual**

Es el servicio del Hub de Información para solicitar el envío de los artículos de las revistas digitales e impresas disponibles

La colección Quiosco Virtual está disponible para todos los miembros de la comunidad Continental y es accesible desde cualquier lugar que disponga de conexión a Internet.

# ¡Importante!

- Puedes solicitar un máximo de 15 artículos (que no sobrepasen de 30 páginas cada uno) por mes.
- Para solicitar y visualizar los artículos debes ingresar con tu correo institucional (...@continental.edu.pe).

# Ingreso al Quiosco Virtual

Accede a la página web: https://hubinformacion.continental.edu.pe Despliega la pestaña Servicios y selecciona la opción Quiosco Virtual.

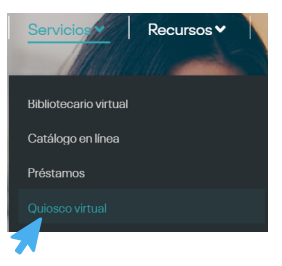

En el menú Quiosco Virtual encontrarás el acceso al catálogo de revistas.

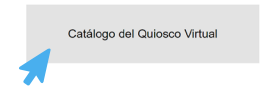

Se te solicitará validar tu correo institucional para verificar si eres integrante de la Comunidad Continental. Para más información, se recomienda revisar la Política de confidencialidad y protección de datos personales de la Universidad Continental en el siguiente enlace: https://ucontinental.edu.pe/politica-de-privacidad/. Ingresa tu correo institucional (...@continental.edu.pe) y la contraseña.

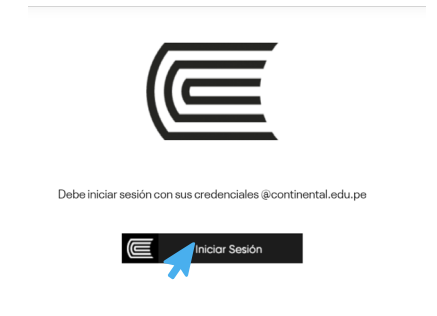

## Catálogo de revistas

El menú del catálogo agrupa las revistas por programa académico. Para ver el índice de artículos de una revista, debes dar clic en la imagen o en el botón Ver catálogo.

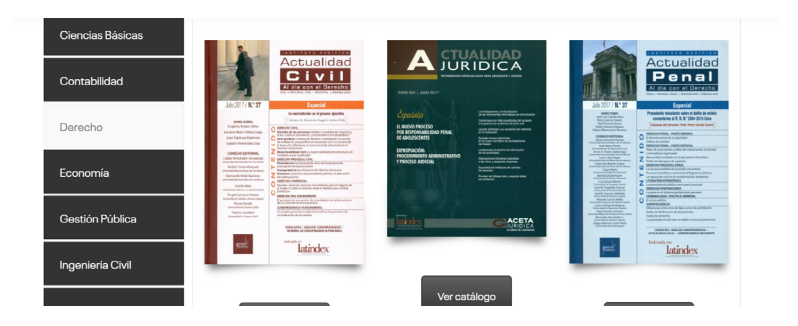

# Solicitud de artículos

Para solicitar el artículo, debes hacer clic en el botón Formulario, ubicado en la portada de la página anterior al índice.

Revista: Actualidad jurídica Año cronológico: 2020 Mes: Junio Tomo: 319

Si deseas solicitar algún artículo, completa el siguiente <u>formulario</u>.

#### Hub de Información

Con los datos del artículo y de la revista, rellena el formulario

|    |                                                                                                    | Nombres cor                                          | mpletos *                                |          |                           |        |                  |            |
|----|----------------------------------------------------------------------------------------------------|------------------------------------------------------|------------------------------------------|----------|---------------------------|--------|------------------|------------|
|    |                                                                                                    | Andrea Har                                           | umi                                      | Sifuen   | tes Eyzaguirre            |        |                  |            |
|    |                                                                                                    | Nombre                                               |                                          | Apellido | 5                         |        |                  |            |
|    |                                                                                                    | Correo electi                                        | rónico *                                 |          |                           |        |                  |            |
|    |                                                                                                    | asifuentes                                           | ©continental.                            |          |                           |        |                  |            |
|    |                                                                                                    | Teléfono o ce                                        | lular *                                  |          |                           |        |                  |            |
|    |                                                                                                    | 99999999                                             | 99                                       |          |                           |        |                  |            |
|    |                                                                                                    | 9 de 9 caracteres                                    | s máximos                                |          |                           |        |                  |            |
| 31 | ANÁLISIS JURÍDI<br>Acerca de la función actual de<br>Breves notas a propósito de la<br>Percy Bardales Castro                                                             | ICOS<br>la tutela jurisdiccion<br>prueba de hechos e | ial efectiva<br>in la tutela inhibitoria |          |                           |        |                  |            |
| 42 | Tenencia y régimen de visitas durante el estado de emergencia nacional<br>¿Son eficaces los títulos ejecutivos sobre la materia?<br>Maria del Socorro N. Expinoza Murioz |                                                      |                                          | al .     | Nombre de la revista *    |        |                  |            |
| 57 | DOCUMENTO<br>Solicitud de reconocimiento d                                                                                                    | de laudo arbitral exp                                | pedidojen el extranje                    | ero      | Actualidad Jurídica       | Υ.     |                  |            |
|    |                                                                                                    |                                                      |                                          |          | Datos de la revista       |        |                  |            |
|    |                                                                                                    |                                                      |                                          |          | 71                        |        | 2020 / Mayo      | Datos de   |
|    |                                                                                                    |                                                      |                                          |          | Número / Volumen          |        | Año / Mes        | la revista |
|    |                                                                                                    |                                                      |                                          |          | Título y página del artic | culo * |                  |            |
|    |                                                                                                    |                                                      |                                          |          | Tenencia y régimen        | de vi  | página 42        |            |
|    |                                                                                                    |                                                      |                                          | _7       | Título                    |        | Página de inicio |            |
|    |                                                                                                    |                                                      |                                          |          | Enviar                    |        |                  |            |

### Respuesta de la solicitud

Recibiremos tu solicitud, luego se verificará si los datos de la solicitud son correctos correctos para ubicar el artículo indicado, y posteriormente te enviaremos un correo desde **Bibliotecario Virtual**, con todos los detalles para visualizar los artículos.

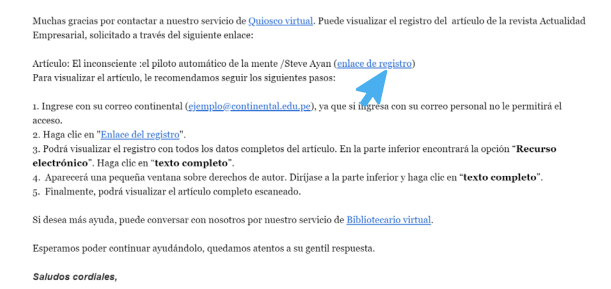

Para acceder al documento, haz clic en Enlace del registro. Luego, verás el registro del documento, y al final de este haz clic en el Recurso electrónico a consultar.

| Formato           | Publicación Seriada                                              |
|-------------------|------------------------------------------------------------------|
| Asiento principal | Ayan Steve autor                                                 |
| Título            | •El inconsciente : el piloto automático de la r<br>/ Steve Ayan. |
| Descr. Física     | 34-40 páginas.                                                   |
| Materia           | •Mente                                                           |
|                   | Inconsciente                                                     |
|                   | ellusión optica                                                  |

Verás la información de la Ley de Derecho de Autor, haz clic en el ícono o el título del recurso electrónico.

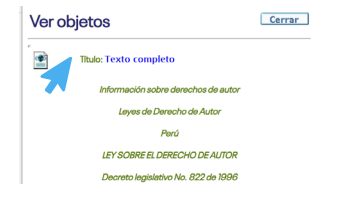

#### Hub de Información

Finalmente, podrás visualizar el documento a texto completo.

**Recuerda:** para consultar estos documentos debes ingresar con tu correo institucional (...@continental.edu.pe).

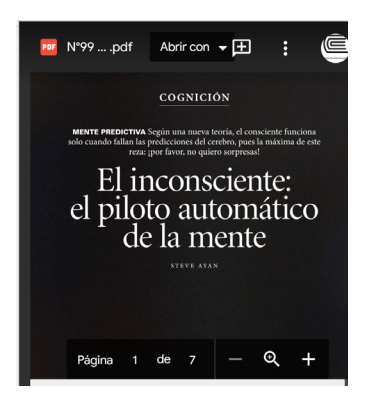

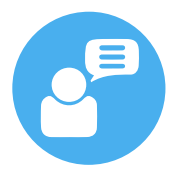

Si tienes alguna duda o inconveniente para acceder a este servicio, comunícate con nosotros mediante el Bibliotecario virtual por chat en vivo, video llamada, Facebook Workplace o al correo electrónico bibliotecariovirtual@continental.edu.pe.

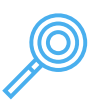

Te invitamos a visitar el Quiosco Virtual

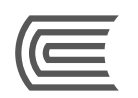